# ИНСТРУКЦИЯ ЗА ON-LINE ПОДАВАНЕ НА ДОКУМЕНТИ ЗА КАНДИДАТ-СТУДЕНТИ В МУ-ПЛЕВЕН

Препоръчваме да се използват следните браузери: Chrome, Mozilla Firefox, Opera, Safari.

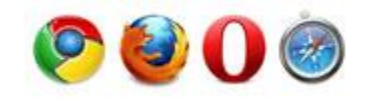

За явяване на изпити, подаване на заявление за класиране и успешна регистрация е необходимо ПРЕДВАРИТЕЛНО:

- 1. Да се заплати определената такса и платежният документ да бъде сканиран/сниман (освен ако не извършвате плащате с банкова карта). Кандидат-студенти, които ще използват САМО оценки от положени изпити в МУ-Плевен не заплащат такса.
- 2. Да се снима/сканира в един файл дипломата за завършено средно образование в пълен обем от 4 страници.
- 3. Файловете да са във формат JPG, PDF, DOC или DOCX, с размер до 8 MB.

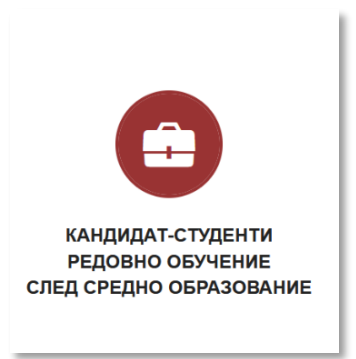

Информационната система допуска подаването на документи и заявки само във фиксирани периоди и за определени изпити, според утвърдения график в Правилника за прием на студенти за учебната 2022/2023 г. Визуализира се само възможност за избор на изпитите, за които има отворена сесия за подаване на заявления. В периода 13-29.06.2022 г. можете да подавате заявления за КЛАСИРАНЕ за БАКАЛАВЪРСКИТЕ ПРОГРАМИ и заявления за ЯВЯВАНЕ НА ИЗПИТИ и КЛАСИРАНЕ за МАГИСТЪРСКИТЕ ПРОГРАМИ.

При ПЪРВО влизане е нужно да приемете или да отхвърлите общите условия за обработка на Вашите лични данни.

| МУ Плевен              |                                                                                                    |
|------------------------|----------------------------------------------------------------------------------------------------|
| Вида кандидат-студенти | СЪГЛАСИЕ                                                                                                    |
| Вход кандидат-студенти | <text><text><list-item><list-item><list-item><list-item><list-item><list-item></list-item></list-item></list-item></list-item></list-item></list-item></text></text> |

В системата за електронно подаване на кандидатстудентски документи се влиза с ЕГН. Софтуерът автоматично проверява валидността му.

| Вход кандидат-сту | денти            |
|-------------------|------------------|
| Вход к            | андидат-студенти |
| Моля попълнете по | олето:           |
| ЕГН               |                  |
|                   |                  |
| Напред            |                  |

Системата е със сертификат за сигурност за защита на Вашите лични данни.

| Desuerneuurg                               |            |
|--------------------------------------------|------------|
| Регистрация                                |            |
| Иоля попълнете полетата за регистрация в о | системата: |
| Егн                                        |            |
|                                            |            |
| 1мейл                                      |            |
|                                            |            |
| Тарола                                     |            |
| Товтори паролата                           |            |
|                                            |            |
| ų į į į                                    |            |
| За промяна на кода кликнете върху изображе | ението.    |
| Код за верификация                         |            |
|                                            |            |

При ПЪРВО влизане се изисква и задаване на парола, за да завърши процеса на Вашата регистрация. За по-голяма сигурност се препоръчва паролата да съдържа комбинация от букви и цифри.

След успешна регистрация се преминава към въвеждане на информация в показаната форма.

| а (не е задължително) |
|-----------------------|
|                       |
|                       |
|                       |
|                       |
|                       |
|                       |
|                       |
|                       |
|                       |
|                       |
|                       |

Пола на кандидата се определя автоматично от ЕГН-то. Всички полета в регистрационната форма (с изключение на "Съобщение към комисията") са ЗАДЪЛЖИТЕЛНИ и се попълват на кирилица! Избира се бутон "Записване на общите данни" и се генерира входящ номер.

След натискане на бутона "Записване на общите данни" ще видите декларацията:

| Декларирам изричното си съгласие личните ми данни да бъдат обработвани по смисъла на Регламент 2016/679 на<br>Европейския съюз и националното законодателство | Европейския парламент и на Съвета на |
|----------------------------------------------------------------------------------------------------|--------------------------------------|
|                                                                                                    | OK Cancel                            |

За да продължите ЗАДЪЛЖИТЕЛНО трябва да прикачите файл на сканирана /снимана диплома за средно образование в един от форматите: png, jpg, doc, docx, pdf. Дипломата се снима с пълния набор от страници (4 бр.) по възможност в 1 файл.

| Инструкции за работа със системата                                                                         |                                                                  |                                                                            |                                             |
|----------------------------------------------------------------------------------------------------|------------------------------------------------------------------|----------------------------------------------------------------------------|---------------------------------------------|
| Заявления ОЦЕНКИ И БАЛ (МАГИ                                                                               | СТРИ) ОЦЕНКИ И БАЛ (БАКАЛАВ                                      | ВРИ) КЛАСИРАНЕ БАКАЛАВРИ КЛАСИРАНЕ МАГИСТРИ СМЯНА                          | на парола                                   |
| Іични данни                                                                                                |                                                                  |                                                                            |                                             |
| Категория ОКС Магистър                                                                                     |                                                                  | Град •                                                                     | Съобщение към комисията (не е задължително) |
| жена                                                                                                    | *                                                                | Syprac / Syprac 💌                                                          |                                             |
| Категория ОКС Бакалавър                                                                                    |                                                                  | Oбласт *                                                                   |                                             |
| жена                                                                                                    | *                                                                | Eyprac *                                                                   |                                             |
| Име *                                                                                                    |                                                                  | Телефон *                                                                  |                                             |
| TECT                                                                                                    |                                                                  | 0123456789                                                                 | Съобщение от комисията                      |
| Презиме *                                                                                                  |                                                                  | Имейл *                                                                    |                                             |
| TECT                                                                                                    |                                                                  | zatest@mu-pleven.bg                                                        |                                             |
| Фамилия *                                                                                                  |                                                                  | Придобита стелен на висше образование *                                    |                                             |
| TECT                                                                                                    |                                                                  | Нямам *                                                                    |                                             |
| ЗА ДА ПРОДЪЛЖИТЕ, МОЛЯ ПРИКАНЕ<br>Изберете файл - копие на диплома, сн<br>Разглеждане Не са избрани файлов | <b>ТЕ ДИПЛОМА!</b><br>иммана от двете страни. Може да качи<br>не | ите повече от един файл с Cfrl. Позволени файлови разширения: png, jpg, do | c, docx, pdf                                |
| Потвърди изпращане на диплома                                                                              |                                                                  |                                                                            |                                             |
| БАКАЛАВЪРСКИ ПРОГРАМИ МАГИ                                                                                 | ИСТЪРСКИ ПРОГРАМИ                                                |                                                                            |                                             |
| Бакълавърски специалности - Маркир                                                                         | айте за да изберете изпит/и за явява                             | не                                                                         |                                             |
|                                                                                                    |                                                                  |                                                                            |                                             |

Чрез натискане на синия бутон файлът се записва в системата за кандидатстване, получава се входящ номер (само за НОВИ кандидати).

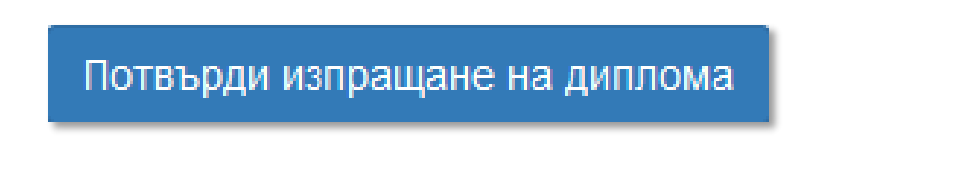

Следва избор от активни функции в секциите БАКАЛАВЪРСКИ ПРОГРАМИ и/или МАГИСТЪРСКИ ПРОГРАМИ.

## СЕКЦИЯ "БАКАЛАВЪРСКИ ПРОГРАМИ"

|                                                       |                                                                |                                                             | Диплома              |                                  |                                  |
|-------------------------------------------------------|----------------------------------------------------------------|-------------------------------------------------------------|----------------------|----------------------------------|----------------------------------|
| АЛАВЪРСКИ ПРОГРАМИ                                    | МАГИСТЪРСКИ ПРОГРАМИ                                           |                                                             |                      |                                  |                                  |
| ълавърски специалности - Ма                           | ркирайте за да изберете изпит/и за                             | явяване                                                     |                      |                                  |                                  |
| Ще използвам оц<br>Ще използвам Д3<br>Ще използвам Д3 | ценки САМО от положен<br>3И друг предмет с коеф<br>3И-Биология | н изпит - бакалавърски спеці<br>ициент 0,7 (различно от ДЗИ | налности<br>1 БЕЛ)   |                                  |                                  |
| мл                                                    | о реда на желанията ви, като ги о<br>РЛ                        | ПФ                                                          | МК                   | ОКОЗ                             | MPE                              |
| Медицински лаборант                                   | Рентгенов лаборант                                             | Помощник - фармацевт                                        | Медицинска козметика | Опазване и контрол на обществено | Медицинска рехабилитация и ергот |
| АК                                                    | MC                                                             | сдз                                                         |                      |                                  |                                  |
| Акушерка                                              | Медицинска сестра                                              | Социални дейности в здравеопазва                            |                      |                                  |                                  |
| качете копие на документ за г                         | платена такса(png, jpg, pdf)                                   | Плащане на так                                              | а с банкова карта    |                                  |                                  |
| рикачете копие на документ за пла                     | тена такса(png, jpg, pdf)                                      |                                                             |                      |                                  |                                  |
| Разглеждане не са изоран                              | и фаилове.                                                     |                                                             |                      |                                  |                                  |
|                                                       |                                                                |                                                             |                      |                                  |                                  |

Имате възможност да поставите отметка в едно от трите квадратчета ( ) и да изберете бакалавърски специалности, като ги номерирате последователно с арабски цифри. Допуска се и кандидатстване само за една специалност. При избор на "...САМО на оценки от положен изпит - ...", такса за класиране не се изисква. Ако изберете едно от ДЗИ-тата трябва да приложите допълнително файл с документ за платена такса от 50 лв. или да изберете плащане с банкова карта.

Имате възможност за редакция, ДОКАТО не натиснете зеления бутон, с което регистрацията в секцията завършва:

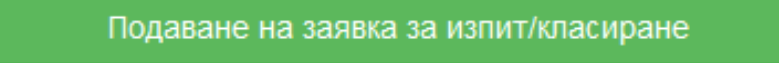

### СЕКЦИЯ "МАГИСТЪРСКИ ПРОГРАМИ"

| Входящ номер:20                                                                                           | )58                                                                                    | Изпратена диплома                                                                      |
|----------------------------------------------------------------------------------------------------|----------------------------------------------------------------------------------------|----------------------------------------------------------------------------------------|
| БАКАЛАВЪРСКИ ПРОГРАМИ                                                                                     | МАГИСТЪРСКИ ПРОГРАМИ                                                                   | Диплома                                                                                |
| Магистърски специалности - М                                                                              | Ларкирайте за да изберете изпит/и                                                      | за явяване                                                                             |
| <ul> <li>Биология и хими</li> <li>Ще използвам<br/>`Фармация`</li> <li>Подредете специалностит</li> </ul> | ия за магистри 2 (05.07.20<br>оценки САМО от поло»<br>те по реда на желанията Ви, като | 122 г.)<br>кен вече изпит - специалности `Медицина` и<br>ги отбележите с арабски цифри |
| Медицина Ф<br>Медицина                                                                                    | <b>Фармация</b>                                                                        |                                                                                        |
|                                                                                                    |                                                                                        | Подаване на заявка за изпит/класиране                                                  |
|                                                                                                    |                                                                                        |                                                                                        |
| Прикачете копие на документ :                                                                             | за платена такса(png, jpg, pdf)                                                        |                                                                                        |
|                                                                                                    |                                                                                        |                                                                                        |
|                                                                                                    |                                                                                        | Плащане на такса с банкова карта                                                       |
| Прикачете копие на документ за<br>Разглеждане Не са изб                                                   | і платена такса(png, jpg, pdf)<br>5рани файлове.                                       |                                                                                        |

Имате възможност да поставите отметка в едно от двете квадратчета ( $\square$ ) и да изберете магистърски специалности, като ги номерирате последователно с арабски цифри. Допуска се и кандидатстване само за една специалност. При избор на "...САМО на оценки от положен изпит - ...", такса за класиране не се изисква. Ако изберете явяване на изпити по биология и химия трябва да приложите допълнително файл с документ за платена такса от 120 лв. или да изберете плащане с банкова карта.

Имате възможност за редакция, ДОКАТО не натиснете зеления бутон, с което регистрацията в секцията завършва:

При коректно попълнени данни и прикачени необходими документи най-отгоре ще видите следното съобщение:

Заявлението е подадено успешно!

При заплащане на таксата за изпити и/или класиране с банкова карта използвайте бутона:

|           | Плащане на такса с банкова карта                                                                            |  |
|-----------|----------------------------------------------------------------------------------------------------|--|
| NEW YUMMU | медицински университет - плевен<br>ИНФОРМАЦИОННА СИСТЕМА<br>за управление на образованието                  |  |
|           | Моля въведете сумата на таксата в лева: 100<br>Продължи за плащане<br>Вижте условия и инструкции за плащане |  |
|           | VISA MasterCare Electron Maestro                                                                            |  |

След успешно плащане може да изтеглите файл с транзакционна бележка във формат pdf от линк с надпис "Документ такса"

| Карта номер | <b>к</b> до 19 цифри                        |
|-------------|---------------------------------------------|
| Валидна до  | * MM/ГГ                                     |
| CVC2        | * 000                                       |
|             | *задължителни полета                        |
| Rard s      | VSA<br>mastercard<br>ID Check<br>ProtectBuy |
|             |                                             |

Вашето заявление ще бъде окончателно прието, когато получите съобщение на посочения от Вас еmail адрес, като в профила Ви ще видите следното:

| Входящ номер:2                                                                                        | 058                                                                                       |                                                                               | Изпратена диплома            |                       |                    |
|----------------------------------------------------------------------------------------------------|-------------------------------------------------------------------------------------------|-------------------------------------------------------------------------------|------------------------------|-----------------------|--------------------|
| 🖨 Печат на талон                                                                                      |                                                                                           |                                                                               | Диплома                      |                       |                    |
| БАКАЛАВЪРСКИ ПРОГРАМИ                                                                                 | МАГИСТЪРСКИ ПРОГРАМИ                                                                      |                                                                               |                              |                       |                    |
| Магистърски специалности -                                                                            | Маркирайте за да изберете изпит/и :                                                       | а явяване                                                                     |                              |                       |                    |
| <ul> <li>Биология и хим</li> <li>Ще използвам<br/>Фармация</li> <li>Подредете специалности</li> </ul> | ия за магистри 2 (05.07.20<br>и оценки САМО от полож<br>ите по реда на желанията Ви, като | 22 г.) Приета<br>кен вече изпит - специалнос<br>ги отбележите с арабски цифри | зала: хох<br>ти `Медицина` и | Оценка Биолопия: 5.50 | Оценка Химия: 5.00 |
| 1                                                                                                    | Фармация<br>Фармация                                                                      |                                                                               |                              |                       |                    |
| Прикачете копие на документ                                                                           | Фармация<br>Фармация<br>т за платена такса(png, jpg, pdf)                                 |                                                                               |                              |                       |                    |
| Прикачете копие на докумен                                                                            | Фармация<br>Фармация<br>т за платена такса(png, jpg, pdf)                                 |                                                                               |                              |                       |                    |
| тедицина<br>1<br>Прикачете копие на докумен                                                           | Фармация<br>Фармация<br>т за платена такса(png, jpg, pdf)                                 | Плащане на                                                                    | а такса с банкова карта      |                       |                    |

В полето "Зала" ще получите информация за сградата и залата, в която сте разпределени за провеждане на изпитите. Данните ще бъдат видими до 2 дни преди 05.07.2022 г. В полетата с "Оценки" ще виждате резултатите от изпитите по биолофия и химия след проверка на писмените работи.

Заявлението за кандидатстване с талона за явяване на изпитите може да се разпечата, след като заявката Ви е окончателно обработена и приета от техническата комисия. Отпечатването става от функция "Печат на талон":

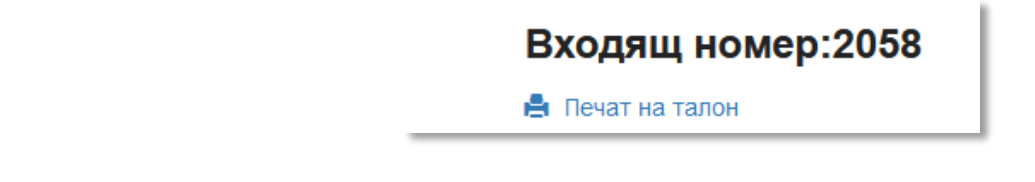

За допускане до залата се изисква представяне на талона, разположен след заявлението.

| Ø                                                                                                    |                                                                                                    |
|----------------------------------------------------------------------------------------------------|----------------------------------------------------------------------------------------------------|
| Dry                                                                                                    | ТАЛОН ЗА ЯВЯВАНЕ НА ИЗПИТ                                                                                                    |
| 0                                                                                                    | Медицински университет - Плевен                                                                                                    |
| A Charles of the second second | Електронно подаване на кандидатстудентски документи                                                                                                    |
|                                                                                                    |                                                                                                    |
| -                                                                                                    | Начален час на излитите.0-00 и                                                                                                    |
| Биология                                                                                                    | Начален час на изпитите-9:00 ч.<br>. Преди изпитите проверете в коя зала и сграда сте разпределен(а)!<br>Местата се заемат от 8:00 во 8:30 и                                                                                    |
| Биология                                                                                                    | Начален час на изпитите-9:00 ч.<br>Преди изпитите проверете в коя зала и сграда сте разпределен(а)!<br>Местата се заемат от 8:00 до 8:30 ч.<br>Носете със себе си документ за самоличност,                                      |
| Биология                                                                                                    | Начален час на изпитите-9:00 ч.<br>Преди изпитите проверете в коя зала и сграда сте разпределен(а)!<br>Местата се заемат от 8:00 до 8:30 ч.<br>Носете със себе си документ за самоличност,<br>настоящия талон и сини химикалки! |

#### ВАЖНО!

В профила на кандидат-студентите има допълнителни секции, в които се визуализират резултати от изпити (максимални оценки), нанесени данни от диплома за средно образование, бал и класиране:

| Заявления | ОЦЕНКИ И БАЛ (МАГИСТРИ) | ОЦЕНКИ И БАЛ (БАКАЛАВРИ) | КЛАСИРАНЕ БАКАЛАВРИ | КЛАСИРАНЕ МАГИСТРИ | СМЯНА НА ПАРОЛ |
|-----------|-------------------------|--------------------------|---------------------|--------------------|----------------|
|-----------|-------------------------|--------------------------|---------------------|--------------------|----------------|

### Секциите са разделени съответно за МАГИСТЪРКИ и БАКАЛАВЪРСКИ ПРОГРАМИ.

| Заявле                            | ния ОЦ                                                 | ЕНКИ И БАЛ (МАГ                                 | ГИСТРИ) ОЦЕ                          | НКИ И БАЛ (І                             | БАКАЛАВРИ                               | 1) KJ | ЛАСИРАНЕ                             | БАКАЛАВРИ                                | и класи                               | 1РАНЕ МАГИ                              | ІСТРИ С                            | мяна на па                             | АРОЛА                   |                                         |                                        |                                 |                                                                         |                                |
|-----------------------------------|--------------------------------------------------------|-------------------------------------------------|--------------------------------------|------------------------------------------|-----------------------------------------|-------|--------------------------------------|------------------------------------------|---------------------------------------|-----------------------------------------|------------------------------------|----------------------------------------|-------------------------|-----------------------------------------|----------------------------------------|---------------------------------|-------------------------------------------------------------------------|--------------------------------|
| оцен                              | КИ И БАЛ                                               | (МАГИСТРИ)                                      |                                      |                                          |                                         |       |                                      |                                          |                                       |                                         |                                    |                                        |                         |                                         |                                        | Показв                          | ане на <b>1-1</b> от 1 за                                               | ис.                            |
|                                   |                                                        |                                                 |                                      |                                          |                                         |       |                                      |                                          |                                       |                                         |                                    |                                        |                         |                                         |                                        |                                 | Покажи вси                                                              | ки                             |
| Nº                                | Ка                                                     | атегория                                        |                                      | Име                                      |                                         |       | м                                    |                                          | Φ                                     |                                         | Оценка БЕ                          | п                                      | БМ<br>(максим           | Ф<br>іална)                             | XI<br>(Makcl                           | МФ<br>імална)                   | Общ бал                                                                 |                                |
| 2058                              |                                                        | жена                                            |                                      | TECT TECT T                              | TECT                                    |       | 1                                    | (нө                                      | е попълнено)                          |                                         | 5.25                               |                                        | 5.5                     |                                         |                                        | 5                               | 36.75                                                                   |                                |
|                                   |                                                        |                                                 |                                      |                                          |                                         |       |                                      |                                          |                                       |                                         |                                    |                                        |                         |                                         |                                        |                                 |                                                                         |                                |
|                                   |                                                        |                                                 |                                      |                                          |                                         |       |                                      |                                          |                                       |                                         |                                    |                                        |                         |                                         |                                        |                                 |                                                                         |                                |
|                                   |                                                        |                                                 |                                      |                                          |                                         |       |                                      |                                          |                                       |                                         |                                    |                                        |                         |                                         |                                        |                                 |                                                                         |                                |
| Оцен                              | ки и Бал                                               |                                                 |                                      |                                          |                                         |       |                                      |                                          |                                       |                                         |                                    |                                        |                         |                                         |                                        |                                 |                                                                         |                                |
| Оцен<br>Заявл                     | ки и Бал<br>Іения ОІ                                   | ЦЕНКИ И БАЛ (МИ                                 | агистри) Оці                         | ЕНКИ И БАЛ                               | і (бақалавғ                             | РИ)   | класиран                             | е Бакалав                                | ри клас                               | СИРАНЕ МАГ                              | гистри                             | СМЯНА НА                               | ПАРОЛА                  |                                         |                                        |                                 |                                                                         |                                |
| Оцен<br>Заяв<br>ОЦЕ               | ки и Бал<br>тения ОІ<br><b>НКИ И БА</b> Л              | ЦЕНКИ И БАЛ (М/                                 | агистри) оці                         | ценки и БАЛ                              | і (БАКАЛАВР                             | РИ)   | класиран                             | ІЕ БАКАЛАВ                               | РИ КЛАС                               | СИРАНЕ МАГ                              | гистри                             | СМЯНА НА                               | ПАРОЛА                  |                                         |                                        | Пока                            | зване на 1-1 от 1                                                       | апи                            |
| Оцен<br>Заявл<br>ОЦЕ              | ки и Бал<br>ОІ<br>НКИ И БАЛ                            | ЦЕНКИ И БАЛ (М/                                 | агистри) оці                         | ценки и Бал                              | i (Sakajabe                             | РИ)   | КЛАСИРАН                             | е Бакалав                                | РИ КЛАС                               | СИРАНЕ МАТ                              | гистри                             | СМЯНА НА                               | Парола                  |                                         |                                        | Пока                            | зване на 1-1 от 1<br>Покажи в                                           | апи                            |
| Оцен<br>Заяви<br>ОЦЕ              | ки и Бал<br>іения ОІ<br>НКИ И БАЛ<br>Категория         | ЦЕНКИ И БАЛ (М/<br>1 (БАКАЛАВРИ<br>И            | агистри) оц<br>)<br>ме               | енки и Бал                               | і (бакалавр                             | РИ)   | класиран                             | е Бакалав                                | Ри клас<br>МРЕ                        | СИРАНЕ МАГ                              | гистри                             | СМЯНА НА                               | ПАРОЛА<br>Оценка<br>БЕЛ | ДЗИ-<br>Биология                        | ДЗИ-Друг<br>предмет<br>(* 0.7)         | Пока<br>Среден<br>успех         | зване на 1-1 от 1<br>Покажи в<br>(максимална)                           | запис<br>ички<br>Об<br>ба      |
| Оцен<br>Заяв<br>ОЦЕ<br>№2<br>2058 | ки и Бал<br>іения ОІ<br>НКИ И БАЛ<br>Категория<br>жена | ЦЕНКИ И БАЛ (МИ<br>1 (БАКАЛАВРИ<br>И<br>ТЕСТ ТЕ | АГИСТРИ) ОЦ<br>)<br>ме<br>:ст тест , | ценки и Бал<br>МЛ<br>(ме е<br>попилиено) | 1 (БАКАЛАВР<br>РЛ<br>(не е<br>потычено) | РИ) П | КЛАСИРАН<br>МК<br>(не е<br>опылнено) | е Бакалав<br>Окоз<br>(не е<br>потилнено) | РИ КЛАС<br>МРЕ<br>(не е<br>полълнено) | СИРАНЕ МАТ<br>АК<br>(не е<br>попълнено) | истри<br>мс<br>(не е<br>попълнено) | СМЯНА НА<br>СДЗ<br>(не е<br>попълнено) | ПАРОЛА<br>Оценка<br>БЕЛ | ДЗИ-<br>Биология<br>(не е<br>попълнено) | ДЗИ-Друг<br>предмет<br>(* 0.7)<br>3.92 | Пока<br>Среден<br>успех<br>5.55 | зване на 1-1 от 1<br>Покажи в<br>ББ<br>(максимална)<br>(не е попълнено) | запис<br>ички<br>06 ба<br>18.6 |

При наличие на класиране, кандидат-студентите могат да проверят информация в съответните секции, където ще бъде публикувана специалността в която са приети, както и периода за записване. Пълното класиране ще бъде публикувано и на сайта на МУ-Плевен, секция "Прием 2022", "Български студенти".

Всяко следващо влизане в системата става с Вашето ЕГН и избраната парола. При забравена парола натиснете линка "Забравена парола" и на посочения от Вас е-mail адрес ще получите инструкции, как да промените паролата си.

| орма            | за възста               | ановян            | зане на            | паролат | a |
|-----------------|-------------------------|-------------------|--------------------|---------|---|
|                 |                         |                   |                    |         |   |
| а попълнете вац | ия имел. Ще ви бъде изп | ратен линк за въз | станояване на паро | олата.  |   |
| мел             |                         |                   |                    |         |   |
|                 |                         |                   |                    |         |   |
| опълнете полето | "Email".                |                   |                    |         |   |
| Изпрати         |                         |                   |                    |         |   |
| risriperin      |                         |                   |                    |         |   |

За допълнителна информация и съдействие при регистрацията, можете да изпращате имейл към Техническата комисия на МУ-Плевен - <u>ksk@mu-pleven.bg</u>.

Телефон на Техническата комисия - 064 /884130, 884310, 884120